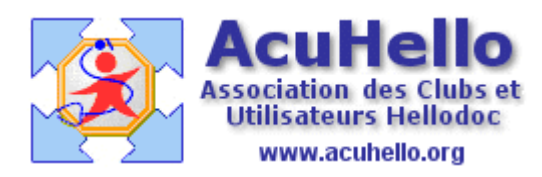

22 Août 2006

## Les Notes ou post-it (2)

En attendant les autres pages de prévention que les utilisateurs souhaitent ( <u>http://www.acuhello.org/html/prevention/doc/CDC\_prevention.pdf</u>), il est possible d'utiliser le module de prévention dans sa partie « sérologies/tests », et de programmer une ligne « autres examens de prévention », voire « mammographie » ou « hémoccult » (pour ceux qui ne savent pas faire, je renvoie à l'article correspondant sur Acuhello pour les nuls)

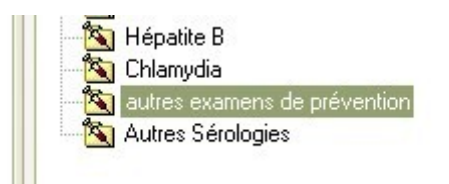

On peut inscrire manuellement un libellé, soit le prendre dans un dictionnaire, mettre le rappel et cocher le post-it

| Catégorie                                                   |              |          |            |               |                 |
|-------------------------------------------------------------|--------------|----------|------------|---------------|-----------------|
| Examen : 💟 autres examens de                                | e prévention |          |            |               |                 |
| Libellé - Lot                                               |              |          |            |               |                 |
| Libellé : faire mammographie dans d                         | deux ans     |          |            |               | Dictionnaire    |
| Libellé                                                     | Résultat     | Min.     | Max.       | Unité         | Comment         |
|                                                             |              | <b>9</b> |            | 8             |                 |
|                                                             |              | ě        |            |               |                 |
| Rappel dans : 2                                             | an(s) et     |          | mois       | Soit le : 2   | 2/08/2008       |
| ☐ Générer un rendez-vous dans l'age<br>✔ Générer un post-it | nda          | Env      | /oyer un m | essage en boî | te de réception |

ce qui donne cela comme résultat sur la page « prévention » :

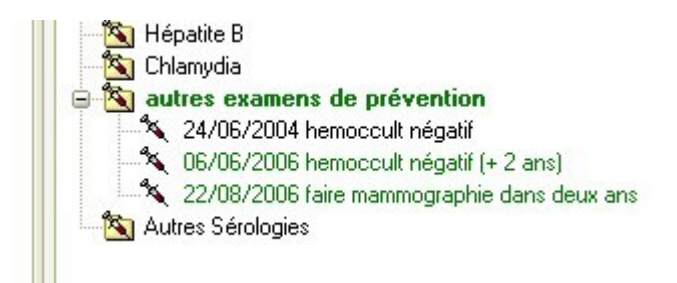

c'est en vert, car à jour.....

Et le post-it est en attente pour s'ouvrir à partir du 22/08/2008 :

|   |                                                                                                    | lautres examens de prévention                                                                       |
|---|----------------------------------------------------------------------------------------------------|----------------------------------------------------------------------------------------------------|
| , | autres examens<br>de prévention<br>faire<br>mammographie<br>dans deux ans<br>(22/08/2008)<br>le 22/08/2006 à<br>17:02 | RAPPEL VACCIN : autres examens de<br>prévention<br>faire mammographie dans deux ans<br>(22/08/2008) |
|   |                                                                                                    | 22/08/2006 17:02                                                                                    |

## Supprimer des notes

Il peut arriver que vous décidiez un jour de faire une étude sur X patients, et que vous décidiez de mettre une note dans chaque dossier. Dans ce cas, mettez le même nom au post-it, et créez tous les post-its le même jour.....un clic sur le menu « fichier », un clic sur « supprimez des notes »

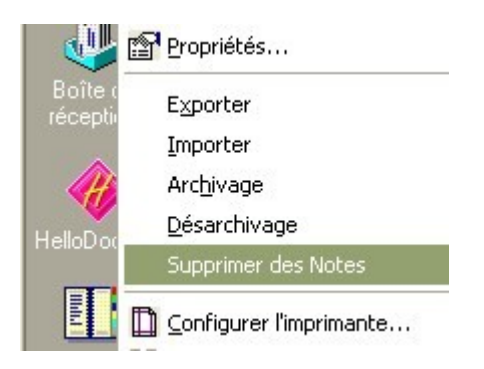

Vous supprimerez ainsi toutes les notes du même jour, et nommées de la même façon en respectant accents et majuscules.

| Suppression des Notes | × |
|-----------------------|---|
| Nommées : HTA         |   |
| Du: 19/08/2004        |   |
| OK Annuler Aide       |   |

<u>Cette possibilité est particulièrement intéressante avec l'utilisation de la RMC</u> (<u>Recherche Multi-Critères</u>)..... Vous faites une RMC, vous obtenez une liste de patients formant un « même groupe » d'étude ou autre .....vous faites un clic droit pour avoir le menu :

| FSE<br>Outils |              |                                            |
|---------------|--------------|--------------------------------------------|
| Accessoires   |              | Imprimer                                   |
| Guides        |              | Note                                       |
| ×             | GARDILLOL    | Enregistrer la note<br>Supprimer des notes |
|               | TARDIEU Je   | Fermer                                     |
|               | TASCHER Brid | gitte                                      |
|               | VIRCHENAUD   | ) <u>Liliane</u>                           |
|               | Recherche 1  | Ú/                                         |

Vous rédigez votre note du nom de « RMC »

|         | Correspondant | s, caisse |
|---------|---------------|-----------|
| BM RM   | C             |           |
| blablo  | ıbla          |           |
|         |               |           |
| 22/08/2 | 006 19:09     |           |
|         |               | SIL       |

Vous acceptez l'enregistrement dans tous les dossiers de la liste....

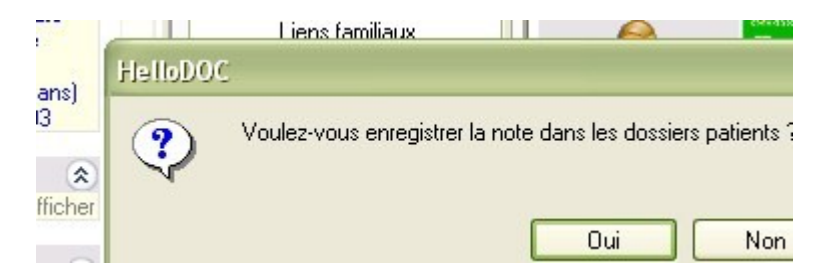

et la note est correctement renseignée dans tous les dossiers sélectionnés.....

| Historique    | 😰 Etat Civil       | 😰 Antécéd |
|---------------|--------------------|-----------|
| Notes         |                    |           |
|               |                    |           |
|               |                    |           |
| Nouvelle note | RMC<br>le 22/08/20 | 06        |
|               |                    |           |

et pour tout supprimer d'un seul coup dans tous les dossiers ce post-it commun.....vous avez déjà appris ;-))

| Nomr | nées: RMC                    |
|------|------------------------------|
|      | Du: 22/08/2006               |
| 1    | HelloDOC                     |
| _    | 177 Notes ont été supprimées |

Yal